| Llavela | th De alcand |
|---------|--------------|
| пежи    | ett Packard  |
| Enter   | orise        |

## Nutzung von HPE RDX mit Windows Backup

Dieser Guide enthält Schritt-für-Schritt-Anleitungen zur Konfiguration des HPE RDX-Laufwerks im Fixed Disk-Modus, was wiederum die Nutzung von RDX mit der Windows Backup Funktionalität ermöglicht.

Die integrierte Sicherungssoftware von Windows, die in aktuellen Windows-Betriebssystemen enthalten ist, bietet eine großartige Möglichkeit, eine Kopie Ihres Systems und Ihrer Daten anzulegen.

HPE RDX USB 3.0 Laufwerke haben die Möglichkeit, einen Kompatibilitätsmodus für die Verwendung mit Windows Backup festzulegen. In diesem (fixierten) Modus kann HPE RDX seitens des Windows-Betriebssystems als ein lokales festes Laufwerk wahrgenommen werden, so dass Windows Backup auf HPE RDX zugreifen kann.

Nutzen Sie das Dienstprogramm HPE RDX zum Verändern des Gerätemodus sowie zur Überprüfung der Version der Laufwerks-Firmware. Laden Sie die aktuellen Versionen der Firmware des HPE RDX-Dienstprogramms und -Laufwerks unter <u>hpe.com/support/rdx</u> runter.

Starten Sie das Dienstprogramm HPE RDX und vergewissern Sie sich über Folgendes:

- Die Version des Utility Installers entspricht 1.54 oder einer späteren Version (über Help, About Utility [Hilfe, Über Utility]...)
- Die Version der Laufwerk-Firmware entspricht 2.10 oder einer späteren Version (im Beispiel weiter unten wurde Version 2.27 installiert. **Siehe Device FW Rev**).

Schritt 1: Klicken Sie auf Diagnostic (Diagnostik).

Wenn sich im Inneren des Geräts eine RDX-Kassette befindet, nehmen Sie diese raus.

Schritt 2: Wählen Sie den Registerkarte Utility (Dienstprogramm).

| Eve Test Use                                                                                               | v I                                                                                                |                                                                                                    |   |
|----------------------------------------------------------------------------------------------------|----------------------------------------------------------------------------------------------------|----------------------------------------------------------------------------------------------------|---|
| De<br>Vender:<br>Model:<br>Senie Number:<br>Stelue:<br>Cantelige Loods:<br>Texanon                         | HP<br>RDX<br>3C7619029<br>Good<br>5<br>anny                                                        | Catholge Data<br>Vendor:<br>Model<br>Setal Number:<br>Sature: No Media<br>Catholge Loods                               |   |
| Product Type:<br>OEM Name,<br>Interface<br>Bern On Date,<br>Device Mode,<br>Park<br>Date<br>Target<br>LUTP | USB 3+ Eldernal (KQ)<br>HFR<br>USB<br>11052016<br>Removable Dati<br>But Povand<br>0<br>0<br>0<br>0 | Candidge Type<br>Victo Protect.<br>Temperature<br>Capacity<br>Free Science<br>Used Space<br>Bytes Read<br>Bytes Wetter |   |
|                                                                                                    |                                                                                                    |                                                                                                    |   |
|                                                                                                    |                                                                                                    |                                                                                                    | - |
|                                                                                                    |                                                                                                    |                                                                                                    |   |

Schritt 3: Die Schaltfläche Change Firmware (Firmware ändern) kann bei Bedarf für die Durchführung eines Updates der Firmware genutzt werden. Die aktuelle Version der Firmware kann unter hpe.com/ support/rdx runtergeladen werden

Andernfalls klicken Sie auf Change Device Mode (Gerätemodus ändern).

Schritt 4: Wählen Sie Fixed Disk und klicken Sie auf **OK.** 

Schritt 5: Überprüfen Sie die Statusmeldung am unteren Rand des Fensters und vergewissern Sie sich, dass der **Modus nun** wie folgt lautet: Mode is now: Fixed Disk.

Klicken Sie auf **Exit** und schließen Sie das Fenster des Dienstprogramms RDX.

Wählen Sie zum Ausführen von Windows Backup Sichern und Wiederherstellen (Windows 7 und Windows 10) in der Windows Systemsteuerung. Bei Windows Server 2012 rufen Sie Windows Server Backup auf. Starten Sie die Backup-Anwendung und folgen Sie den Anweisungen des Assistenten.

Für zusätzliche Informationen können Sie auf ausführliche Anleitungen zur Konfiguration von Windows Backup auf der Microsoft Support Site unter www.support.microsoft.com zugreifen (suchen Sie dementsprechend nach Sichern und Wiederherstellen oder Windows Server Backup ).

## Weitere Infos unter hpe.com/storage/rdx

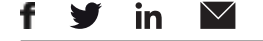

Melden Sie sich für Updates an

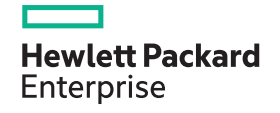

© Copyright 2017 Hewlett Packard Enterprise Development L.P. Änderungen ohne Vorankündigung vorbehalten. Es gelten ausschließlich jene Garantien für HPE-Produkte und -Serviceleistungen, die explizit in den im Lieferumfang dieser Produkte oder den Serviceleistungen enthaltenen Garantieerklärungen vorliegen. Keine Aussage in diesem Dokument kann als zusätzliche Garantieerklärung ausgelegt werden. HPE haftet nicht für technische oder redaktionelle Fehler oder Auslassungen in diesem Dokument. a00005281dee, März 2017

| 1                                     |   |
|---------------------------------------|---|
| Overge Ferniere<br>Overge Device Mode |   |
|                                       |   |
|                                       | * |
|                                       |   |
|                                       | - |

| CHILE | Mode                                     |
|-------|------------------------------------------|
|       | Poved Disk. Por use with Windows Backupj |
| C     | Removable Disk - Default                 |

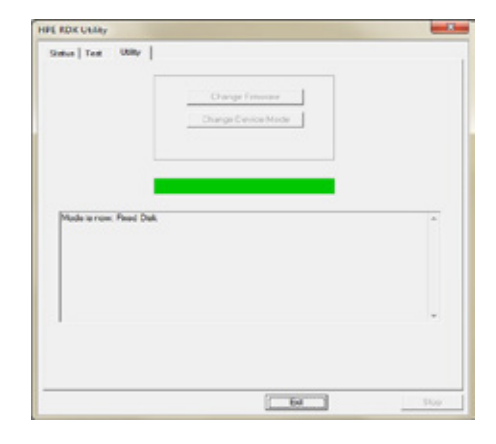